## **EPC VPN SETUP**

```
25-2-2007
```

Click on the 'Start ' button Then Control Panel Then network and internet Then view network status and tasks Or if you have the network icon on the desktop - right click and select 'properties'

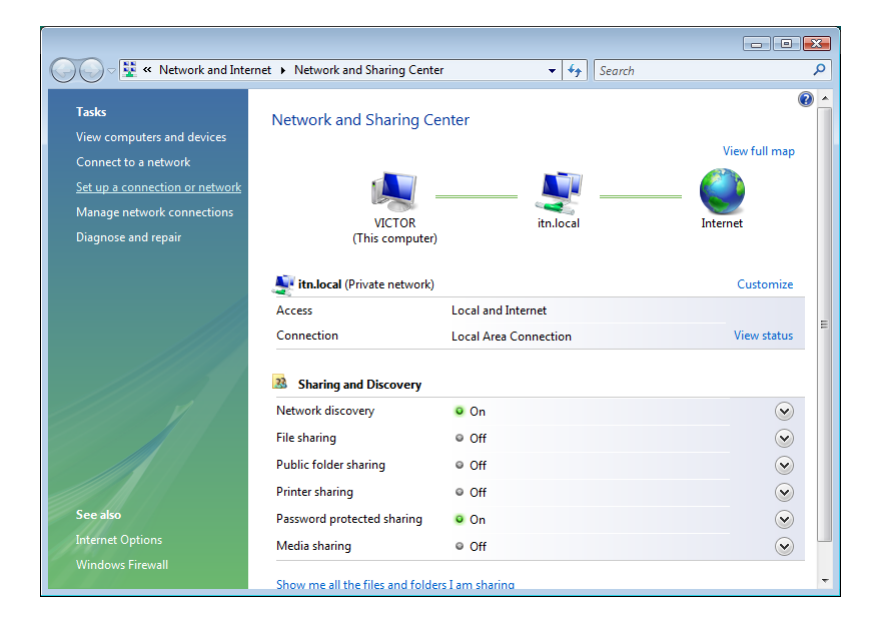

From the menu on the left - select 'set up a connection or network'

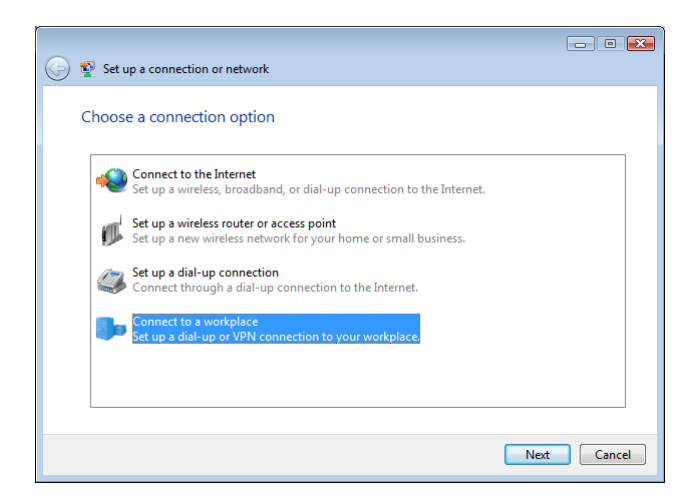

Select 'connect to a workplace'

| Connect to a workplace                                                                                             |        |
|----------------------------------------------------------------------------------------------------|--------|
| How do you want to connect?                                                                                        |        |
| Use my Internet connection (VPN)<br>Connect using a virtual private network (VPN) connection through the Internet. |        |
| 🧏 — 🎱 — 🕪                                                                                                    |        |
| Dial directly<br>Connect directly to a phone number without going through the Internet.                            |        |
| i 👰 — 🦫                                                                                                    |        |
| What is a VPN connection?                                                                                          |        |
|                                                                                                    | Cancel |

Select use my internet connection (VPN)

| ĺ                            |                                                               | - • •    |
|------------------------------|---------------------------------------------------------------|----------|
| 🚱 🖞 Connect to a workpla     | ice                                                           |          |
|                              |                                                               |          |
| Type the Internet a          | ddress to connect to                                          |          |
| Your network administra      | tor can give you this address.                                |          |
| Internet address:            | vpn.elastoplastic.com                                         |          |
| D <u>e</u> stination name:   | EPC - Brisbane                                                |          |
|                              |                                                               |          |
| Use a <u>s</u> mart card     |                                                               |          |
| 🕐 📃 <u>A</u> llow other peop | le to use this connection                                     |          |
| This option allow            | s anyone with access to this computer to use this connection. |          |
| ☑ Don't connect no           | w; just set it up so I can connect later                      |          |
|                              |                                                               |          |
|                              |                                                               |          |
|                              | Ne                                                            | t Cancel |

Internet Address: vpn.elastoplastic.com Destination Name: EPC – Brisbane

Tick the 'don't connect now; just set it up so I can connect later' box - then click 'next'

|                            |                        | _ • •         |
|----------------------------|------------------------|---------------|
| 🚱 👰 Connect to a workpl    | ace                    |               |
| Type your user nar         | ne and password        |               |
| <u>U</u> ser name:         | itnetx                 |               |
| Password:                  | •••••                  |               |
|                            | Show characters        |               |
|                            | Remember this password |               |
| <u>D</u> omain (optional): |                        |               |
|                            |                        |               |
|                            |                        |               |
|                            |                        |               |
|                            |                        |               |
|                            |                        |               |
|                            |                        | Create Cancel |

Type in your username and password for the vpn. (this username will be in the format EPCXXX – where XXX is a number)

Tick the 'remember this password' box.

Click on 'create' button.

| Somet to a workplace           | - • × |
|--------------------------------|-------|
| The connection is ready to use |       |
| i 👷 — — — 🥼                    |       |
| ✤ Connect now                  |       |
|                                |       |
|                                | Close |

After it says 'connection is ready to use' click on the close button.

Now we need to put in the dns settings and set up the remote gateway.

Click on the 'Start ' button Then Control Panel Then network and internet Then view network status and tasks Or if you have the network icon on the desktop - right click and select 'properties'

| Tasks                                                                                                    | Network and Sharing        | Center                |                         |
|----------------------------------------------------------------------------------------------------|----------------------------|-----------------------|-------------------------|
| View computers and devices<br>Connect to a network<br>Set up a connection or network<br>Manage network connections<br>Diagnose and repair | VICTOR<br>(This compu      | Multiple networks     | View full map           |
|                                                                                                    | 💐 itn.local (Private netwo | rk)                   | Customize               |
|                                                                                                    | Access                     | Local and Internet    |                         |
|                                                                                                    | Connection                 | Local Area Connection | View status             |
|                                                                                                    | 💐 EPC.local (Private netw  | ork)                  | <u>Customize</u>        |
|                                                                                                    | Access                     | Limited Connectivity  |                         |
|                                                                                                    | Connection                 | EPC - Brisbane        | View status             |
|                                                                                                    |                            |                       | Disconnect              |
|                                                                                                    | Sharing and Discovery      | ,                     |                         |
| See also                                                                                                    | Network discovery          | • On                  | $\mathbf{\overline{v}}$ |
| Internet Options                                                                                                    | File sharing               | © Off                 |                         |
| Windows Firewall                                                                                                    |                            |                       |                         |

Click on 'manage my network connections' from the left menu

Right click on 'EPC - Brisbane' and select 'properties'

|           |                                                     |                  |                   |                        |                          |                |                   | ×    |
|-----------|-----------------------------------------------------|------------------|-------------------|------------------------|--------------------------|----------------|-------------------|------|
| 00        | )⊽ 👰 ≪ Network                                      | and Internet 🕨 N | letwork Connectio | ons 🕨                  | <b>▼ </b> <sup>4</sup> 7 | Search         |                   | ٩    |
| 🎍 Orga    | anize 👻 📑 Views                                     | 🔹 📫 Start th     | is connection 🗖   | Rename this connection | on 🔀 Delet               | e this connect | ion »             | 0    |
| Name      | Status                                              | Device Name      | Connectivity      | Network Category       | Owner                    | Туре           | Phone # or Host A | ddre |
| LAN or    | High-Speed Internet                                 | (1)              |                   |                        |                          |                |                   | - ^  |
|           | Local Area Connec<br>itn.local<br>Intel(R) PRO/1000 | tion<br>MT Netw  |                   |                        |                          |                |                   |      |
| Virtual I | rivate Network (1)                                  |                  |                   |                        |                          |                |                   | - ^  |
| J.        | EPC - Brisbane<br>Disconnected<br>WAN Miniport (PP  | TP)              |                   |                        |                          |                |                   |      |
|           |                                                     |                  |                   |                        |                          |                |                   |      |
|           |                                                     |                  |                   |                        |                          |                |                   |      |
|           |                                                     |                  |                   |                        |                          |                |                   |      |
|           |                                                     |                  |                   |                        |                          |                |                   |      |
|           |                                                     |                  |                   |                        |                          |                |                   |      |
|           |                                                     |                  |                   |                        |                          |                |                   |      |
|           |                                                     |                  |                   |                        |                          |                |                   |      |
|           |                                                     |                  |                   |                        |                          |                |                   |      |
|           |                                                     |                  |                   |                        |                          |                |                   |      |
|           |                                                     |                  |                   |                        |                          |                |                   |      |
|           |                                                     |                  |                   |                        |                          |                |                   |      |

| EPC - Brisbane Properties                                                                                                    |
|----------------------------------------------------------------------------------------------------|
| General Options Security Networking Sharing                                                                                                    |
| Type of VPN:                                                                                                    |
| Automatic                                                                                                    |
| IPsec Settings                                                                                                    |
| This connection uses the following items:                                                                                                    |
| ✓ .▲. Internet Protocol Version 6 (TCP/IPv6)                                                                                                    |
| Internet Protocol Version 4 (TCP/IPv4)                                                                                                    |
| ♥ 클 Frie and miniter Sharing for Microsoft Networks<br>♥ 클 Qo S Packet Scheduler<br>♥ 뤳 Client for Microsoft Networks                                             |
| Install         Properties                                                                                                    |
| Description                                                                                                    |
| Transmission Control Protocol/Internet Protocol. The default<br>wide area network protocol that provides communication<br>across diverse interconnected networks. |
| OK Cancel                                                                                                    |

Select the 'networking' tab. Double click on Internet Protcol Version 4.

| Internet Protocol Version 4 (TCP/IPv4                                                                                                    | 4) Properties 🔹 🔋 💌                           |  |  |  |  |
|----------------------------------------------------------------------------------------------------|-----------------------------------------------|--|--|--|--|
| General                                                                                                    |                                               |  |  |  |  |
| You can get IP settings assigned automatically if your network<br>supports this capability. Otherwise, you need to ask your network<br>administrator for the appropriate IP settings. |                                               |  |  |  |  |
| Obtain an IP address automatication                                                                                                    | ally                                          |  |  |  |  |
| Use the following IP address:                                                                                                    |                                               |  |  |  |  |
| IP address:                                                                                                    |                                               |  |  |  |  |
| Obtain DNS server address auto<br>Use the following DNS server ad<br>Preferred DNS server:                                                                                            | imatically<br>ddresses:<br>10 . 200 . 0 . 100 |  |  |  |  |
| Alternate DNS server:                                                                                                    |                                               |  |  |  |  |
|                                                                                                    | Advanced                                      |  |  |  |  |
|                                                                                                    | OK Cancel                                     |  |  |  |  |

Select the 'use the following DNS server addresses' radio button Fill in the following 'preferred DNS server' - 10.200.0.100

| Advanced TCP/IP Settings                                                                                                    | ? 💌    |
|----------------------------------------------------------------------------------------------------|--------|
| IP Settings DNS WINS                                                                                                    |        |
| This checkbox only applies when you are connected to a local<br>network and a dial-up network simultaneously. When checked, dat<br>that cannot be sent on the local network is forwarded to the dial-up<br>network. | a      |
| Use default gateway on remote network                                                                                                    |        |
| Automatic metric                                                                                                    |        |
| Interface metric:                                                                                                    |        |
|                                                                                                    |        |
|                                                                                                    |        |
|                                                                                                    |        |
|                                                                                                    |        |
|                                                                                                    |        |
|                                                                                                    |        |
|                                                                                                    |        |
|                                                                                                    |        |
|                                                                                                    |        |
|                                                                                                    |        |
| ОК                                                                                                    | Cancel |

Click on 'advanced' and then untick 'use default gateway on remote network'

| Advanced TCP/IP Settings                                                                                                    |
|----------------------------------------------------------------------------------------------------|
| IP Settings DNS WINS                                                                                                    |
| DNS earlier addresses in order of use:                                                                                                    |
| 10.200.0.100                                                                                                    |
| 6                                                                                                    |
| 1                                                                                                    |
| Add Edit Remo <u>v</u> e                                                                                                    |
| The following three settings are applied to all connections with TCP/IP<br>enabled. For resolution of unqualified names:                                                                                                    |
| Append primary and connection specific DNS suffixes                                                                                                    |
| Append parent suffixes of the primary DNS suffix                                                                                                    |
| Append these DNS suffixes (in order):                                                                                                    |
| t                                                                                                    |
|                                                                                                    |
|                                                                                                    |
| Add Ediţ Remove                                                                                                    |
| DNC a fite factor and an local                                                                                                    |
| Divid Summer of this connection.      Operation     Divid Summer of the second second se |
| <u>Register trus connections a agresses in DNS</u> <u>Use this connection's DNS suffix in DNS registration</u>                                                                                                    |
| OK Cancel                                                                                                    |

Click on the 'dns' tab from the menu along the top.

Type into the 'dns suffix for this connection' - epc.local

Then click on 'ok' to accept this change and 'ok' again to accept the Internet protocol changes Finally click on 'ok' to save the VPN settings

Click and drag the EPC-Brisbane VPN connection to the desktop to make a shortcut.

Double click on this icon to connect to the vpn.

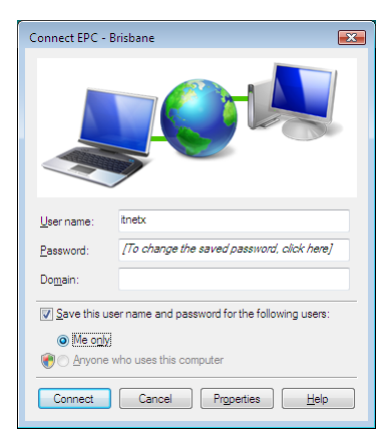

Click on 'Connect'.

Once this network has connection - you will need to select the security level

Click on the 'Start ' button Then Control Panel Then network and internet Then view network status and tasks Or if you have the network icon on the desktop - right click and select 'properties'

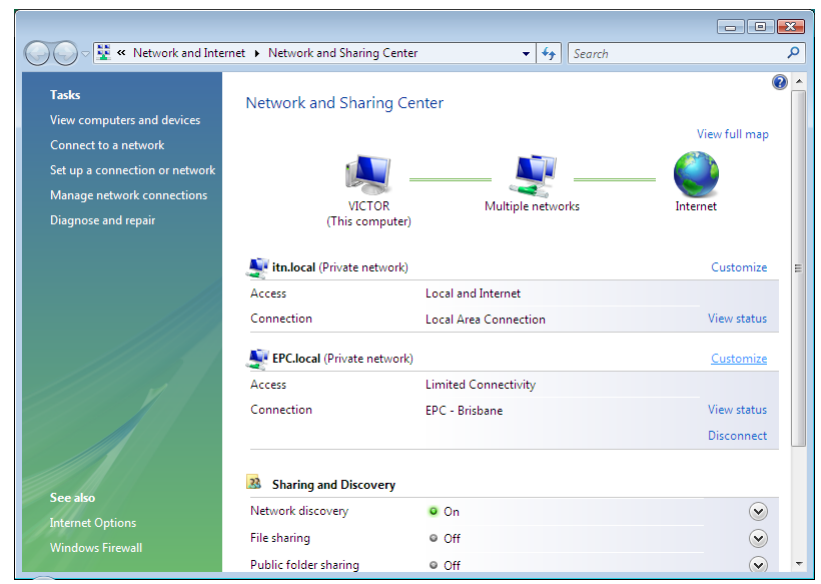

Click on the 'customize' option beside the EPC.local or EPC - Brisbane network.

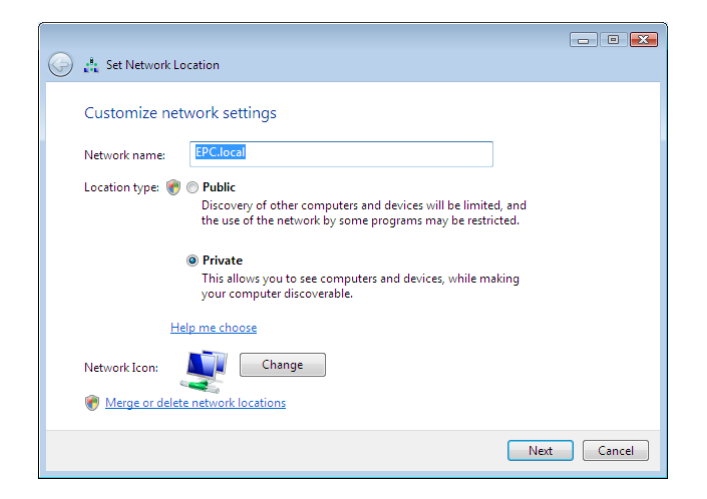

Select the 'private' radio button.

Click on 'next' and confirm that this is an acceptable change (if UAC is turned on).

Then click on 'close'